# How to request an ePermit in CUNY first

Fully Integrated Resources & Services Tool-

**CUNYfirst** 

- Log in to <u>CUNYfirst</u>.
- Epermit Navigation: Student Center> Other Academics> ePermit

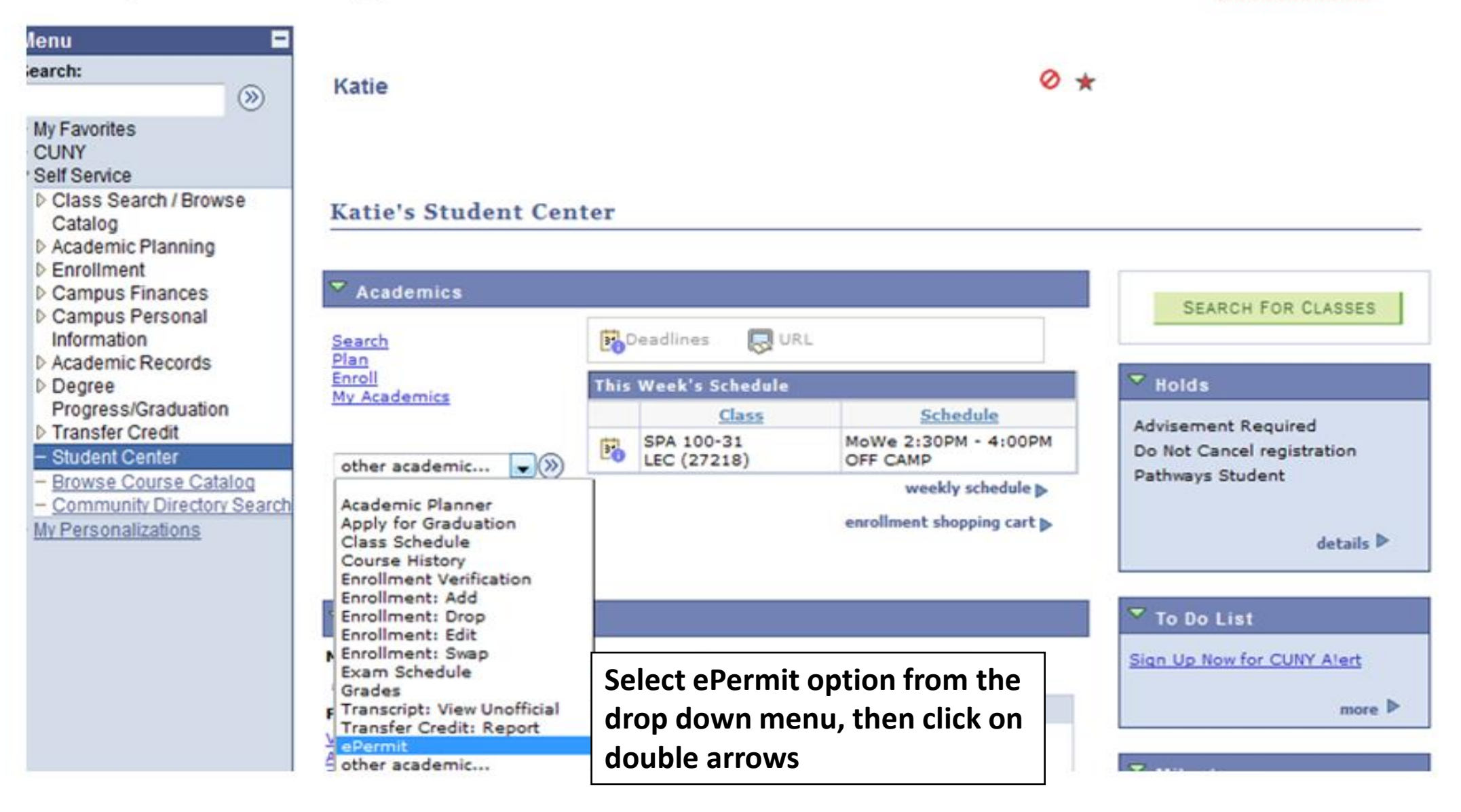

#### Select Term

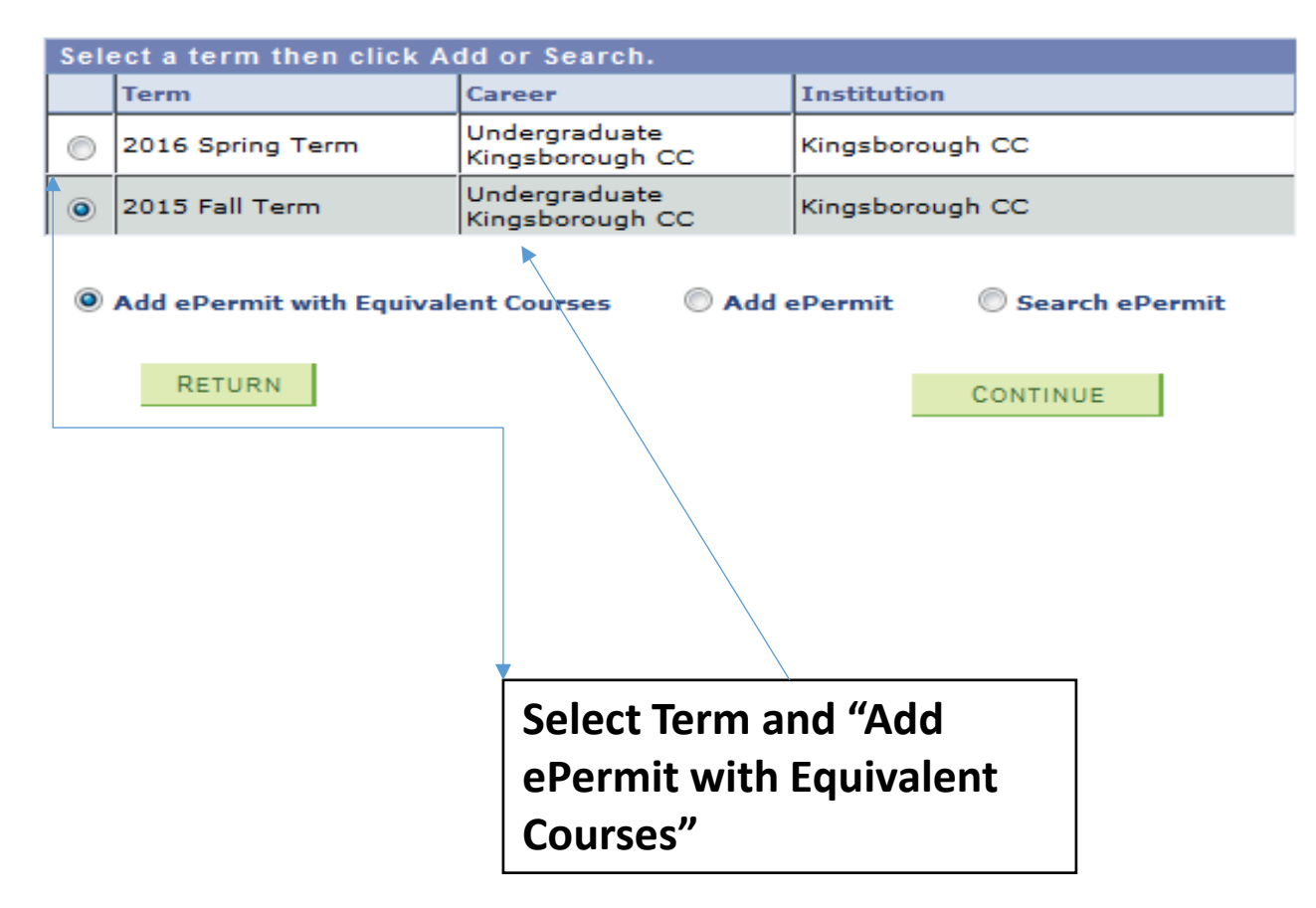

## **Browse Course Catalog for desired course**

Fall, Spring

Fall, Spring

Fall, Spring

\_\_\_\_

| Home School :      | Browse C       | Browse Course Catalog |                      |                   |          |              |        |     |             |            |      |     |       |       |
|--------------------|----------------|-----------------------|----------------------|-------------------|----------|--------------|--------|-----|-------------|------------|------|-----|-------|-------|
| KCC                | Select Institu | Select Institution    |                      | Kingsborough CC 🗸 |          |              |        | ]   | change      |            |      |     |       |       |
|                    |                | A B C D               | EFGH<br>0            | IJ F<br>123       | (L<br>34 | M N<br>5 6   | 0<br>7 | P ( | R           | SТ         | UN   | / w | хY    | z     |
|                    | Select         | COLLAPS               | e to displa          | ay or h           | EXPA     | OURS         | e info | orm | atio        | <b>n</b> . |      |     |       |       |
|                    | ~              | Course                | Accounti<br>Course T | ng<br>itle        |          |              |        |     |             |            |      | Ту  | pica  | lly   |
|                    |                | 1100                  | Fundame              | Intals            | of A     | ccou         | intin  | a   |             |            |      | Fa  | II, S | pring |
|                    |                | 1200                  | Fundame              | Intals            | of A     | ccou         | Intin  | I p | I           |            |      | Fa  | II, s | pring |
|                    |                | 2100                  | Intermed             | diate A           | cco      | untir        | l pr   |     |             |            |      | Fa  | II, S | pring |
| Select the desired |                | 2200                  | Intermed             | liate A           | cco      | untir        | la I   | L.  |             |            |      | Fa  | II, s | pring |
|                    | ► _            | 3100                  | Cost Acc             | ountin            | a        |              |        |     |             |            |      | Fa  | II, s | pring |
| course             |                | 4100                  | Federal 1            | Taxation          |          |              |        | Fa  | II, S       | pring      |      |     |       |       |
|                    |                | 6000                  | Microcom             | puter             | Acco     | ount         | ing    | App | lica        | tion       | E.   | Fa  | II, S | pring |
|                    | ·              | 7000                  | Financial            | Inves             | tiga     | ation        |        |     |             |            |      | Fa  | 11, S | pring |
|                    |                | 8146                  | Independ             | dent S            | tudy     | <u>y - P</u> | robl   | em  | <u>s in</u> | Fed        | eral | Fa  | 11, s | pring |

ADM - ADM - Office Administration

Taxation

Taxation

Principles of Auditing

Independent Study - Res in Fed Taxation

Independent Study - Advanced Federal

ANT - ANT - Anthropology

ARB - ARB - Arabic

8147

8148

8277

#### Browse Course Catalog

#### **Course Detail**

#### Return to Browse Course Catalog

#### ACC 1100 - Fundamentals of Accounting

| Course Detail                                                                                                    |                                                                                                    |                               |                                                       |
|----------------------------------------------------------------------------------------------------|----------------------------------------------------------------------------------------------------|-------------------------------|-------------------------------------------------------|
| Career                                                                                                    | Undergraduate Kingsborough CC                                                                                                    | view class sections           |                                                       |
| Units                                                                                                    | 4.00                                                                                                    |                               |                                                       |
| Grading Basis                                                                                                    | Graded                                                                                                    |                               |                                                       |
| Course Components                                                                                                    | Lecture Required                                                                                                    |                               |                                                       |
| Campus                                                                                                    | Kingsborough CC                                                                                                    | fetch equivalent CUNY courses |                                                       |
| Academic Group                                                                                                    | KBCC Undergraduate                                                                                                    |                               |                                                       |
| Academic Organization                                                                                                    | Business                                                                                                    |                               |                                                       |
| Enrollment Information                                                                                                    |                                                                                                    |                               |                                                       |
| Typically Offered                                                                                                    | Fall, Spring                                                                                                    |                               |                                                       |
| Enrollment Requirement                                                                                                    | PREREQUISITE: PASSING SCORE ON<br>PART I OF THE COMPASS MATH<br>ASSESSMENT TEST                                                                                                    |                               | Click the Fetch                                       |
| Description                                                                                                    |                                                                                                    |                               |                                                       |
| The first half of a year's cour-<br>fundamental concepts and te<br>transactions: business record<br>and credit, analysis of busine<br>entries, worksheets, preparat<br>preparation, taxation, the con<br>Laboratory work required. | se introduces the accounting cycle, the<br>chniques of accounting for business<br>s, journals and ledgers, theory of debit<br>iss transactions, adjusting and closing<br>tion of financial statements, payroll<br>imputer and accounting. Supplemental |                               | CUNY Courses<br>button to<br>search for<br>equivalent |
|                                                                                                    |                                                                                                    |                               | courses                                               |

Return to Browse Course Catalog

### Select the course corresponding to the desired host college for the epermit request

#### Kingsborough CC

ACC 1100 - Fundamentals of Accounting

ePermit

| Custon                                  | nize   Find   View                                                                                                    | All   🔤   🎟 🛛 First 🖬 1                                                                                                    | -10 of 27 🖬 Last                                                                                                    |
|-----------------------------------------|----------------------------------------------------------------------------------------------------|----------------------------------------------------------------------------------------------------|----------------------------------------------------------------------------------------------------|
| Course                                  | Request ePermit                                                                                                    |                                                                                                    |                                                                                                    |
| ACC 2101 - Principles of Accounting     |                                                                                                    |                                                                                                    | view class sections                                                                                                    |
| ACC 11 - Fundamental Accounting I       |                                                                                                    | *** This course has not<br>been scheduled. ***                                                                                                    |                                                                                                    |
| ACCNT 1 - Introductory Accounting       |                                                                                                    | *** This course has not<br>been scheduled. ***                                                                                                    |                                                                                                    |
| ACCT. 2001 - Introductory Accounting    |                                                                                                    |                                                                                                    | view class sections                                                                                                    |
| ACC 122 - Accounting Principles I       |                                                                                                    |                                                                                                    | view class sections                                                                                                    |
| ACC 114 - Introduction to Accounting I  |                                                                                                    |                                                                                                    | view class sections                                                                                                    |
| ECO 20450 - Principles of Accounting 1  |                                                                                                    |                                                                                                    | view class sections                                                                                                    |
| ECO 36000 - Principles of Accounting I  |                                                                                                    | *** This course has not been scheduled. ***                                                                                                    |                                                                                                    |
| ACC 101 - Accounting I                  |                                                                                                    |                                                                                                    | view class sections                                                                                                    |
| ECO 271 - Prin of Accounting 1          |                                                                                                    | *** This course has not been scheduled. ***                                                                                                    |                                                                                                    |
| epermit form                            |                                                                                                    |                                                                                                    |                                                                                                    |
| ↑ · · · · · · · · · · · · · · · · · · · |                                                                                                    | You may                                                                                                    | click this                                                                                                    |
|                                         | Course   ACC 2101 - Principles of Accounting   ACC 11 - Fundamental Accounting I   ACCNT 1 - Introductory Accounting   ACCT. 2001 - Introductory Accounting   ACC 122 - Accounting Principles I   ACC 114 - Introduction to Accounting I   ECO 20450 - Principles of Accounting I   ACC 101 - Accounting I   ECO 271 - Prin of Accounting 1 | Course Request ePermit   ACC 2101 - Principles of Accounting Image: Course   ACC 11 - Fundamental Accounting I Image: Course   ACC 11 - Introductory Accounting Image: Course   ACCT. 2001 - Introductory Accounting Image: Course   ACC 122 - Accounting Principles I Image: Course   ACC 114 - Introduction to Accounting I Image: Course   ECO 20450 - Principles of Accounting I Image: Course   ECO 36000 - Principles of Accounting I Image: Course   ACC 101 - Accounting I Image: Course   ECO 271 - Prin of Accounting I Image: Course   Ecomage: Course Image: Course   Ecomage: Course Image: Course   Eco 271 - Prin of Accounting I Image: Course   Ecomage: Course Image: Course   Eco 271 - Prin of Accounting I Image: Course   Econse Image: Course   Econse Image: Course   Econse Image: Course   Econse Image: Course   Econse Image: Course   Econse Image: Course   Econse Image: Course   Econse Image: Course | Course Request ePermit   ACC 2101 - Principles of Accounting #** This course has not been scheduled. ****   ACC 11 - Fundamental Accounting #** This course has not been scheduled. ****   ACCNT 1 - Introductory Accounting #** This course has not been scheduled. ****   ACCT. 2001 - Introductory Accounting #**   ACC 122 - Accounting Principles I #**   ACC 114 - Introduction to Accounting I #*** This course has not been scheduled. ****   ECO 20450 - Principles of Accounting I #*** This course has not been scheduled. ****   ACC 101 - Accounting I #*** This course has not been scheduled. ****   ACC 101 - Accounting I #*** This course has not been scheduled. ****   ECO 271 - Prin of Accounting 1 #*** This course has not been scheduled. ****   epermit form #*** This course has not been scheduled. **** |

Click on ePermit form to continue

You may click this button to view open sections at the host college

#### ePermit

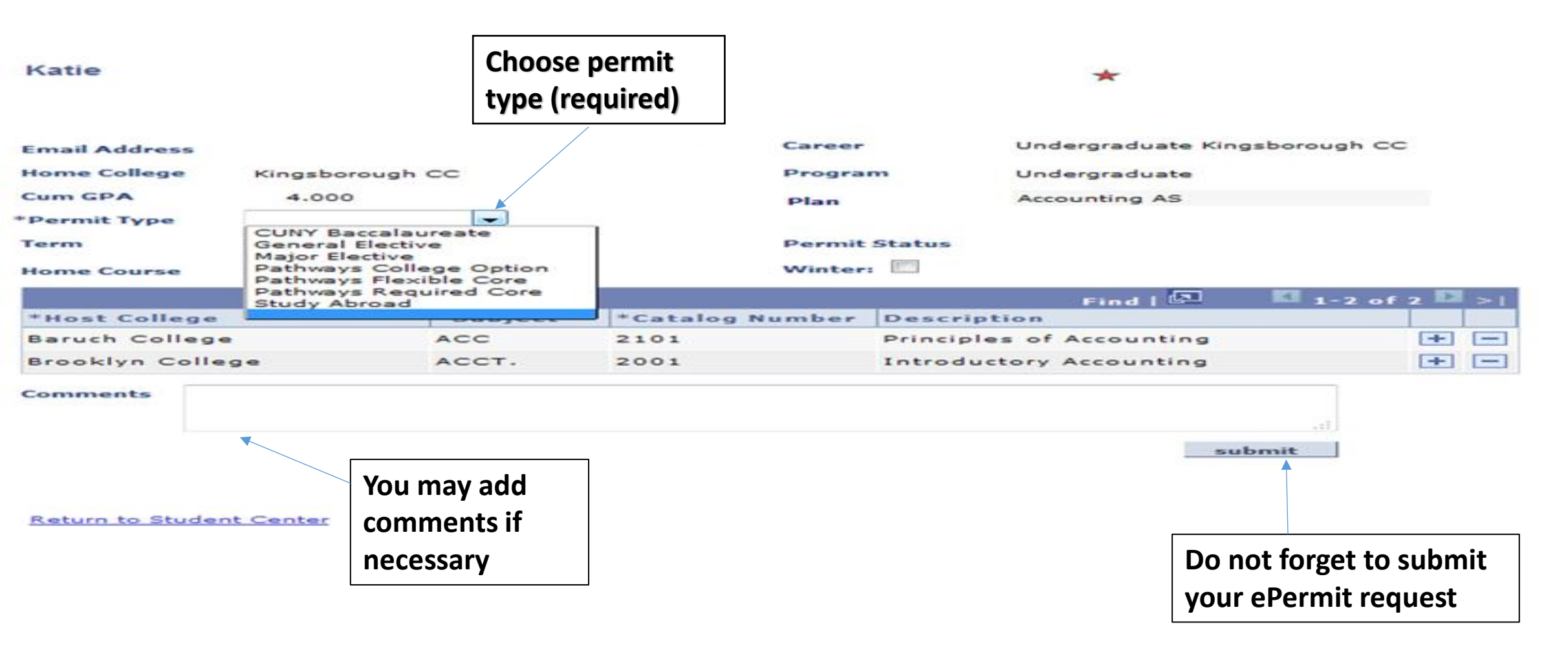

# Once submitted, the ePermit status can be checked through CunyFirst at anytime by clicking "search ePermit"

| ePermit                       |                                |                |            |        |           |                                       |            |                              |
|-------------------------------|--------------------------------|----------------|------------|--------|-----------|---------------------------------------|------------|------------------------------|
| Katie                         |                                |                |            |        |           | *                                     |            |                              |
| Email Address<br>Home College | katie.kings01(<br>Kingsborough | @students.kbcc | .cuny.edu  | Career |           | Undergraduate Kingsb<br>Undergraduate | oorough CC |                              |
| Cum GPA<br>Permit Type        | 4.000<br>General Electiv       |                |            | Plan   |           | Accounting AS                         |            | After you submit an ePermit; |
| Term                          | 2015 Fall Term                 | n              |            | Permit | Status    | Initiated                             |            | Permit status will change to |
| Home Course                   | Fundamentals                   | of Accounting  |            | Winter |           | ind   🖓 🛛 🚺 1-2 o                     | of 2 🖸 >1  | "Initiated"                  |
| *Host College                 |                                | *Subject       | *Catalog N | umber  | Descript  | tion                                  |            | milialeu                     |
| Baruch College                |                                | ACC            | 2101       |        | Principle | s of Accounting                       |            |                              |
| Brooklyn Colleg               | ) e                            | ACCT.          | 2001       |        | Introduc  | tory Accounting                       |            |                              |
| Comments                      |                                |                |            |        |           |                                       |            |                              |
| Comments                      |                                |                |            |        |           |                                       | .15        |                              |
|                               |                                |                |            |        |           |                                       |            |                              |

Note: Once an ePermit has been approved the student must register for the course on their own

### Select Term

| Sele | ect a term then click A  | dd or Search.                    |                 |                               |
|------|--------------------------|----------------------------------|-----------------|-------------------------------|
|      | Term                     | Career                           | Institution     |                               |
| 0    | 2016 Spring Term         | Undergraduate<br>Kingsborough CC | Kingsborough CC |                               |
| ۲    | 2015 Fall Term           | Undergraduate<br>Kingsborough CC | Kingsborough CC | Click have to check status of |
| 0    | Add ePermit with Equival | ent Courses 🔘 Add d              | ePermit         | submitted ePermits            |
|      | lect ePermit then alie   | k Continue                       |                 |                               |

| S          | elect ePermit then click C | ontinue        |         | Customize   Find   🗖 | i 🔣 🔣 1 of 1 🖸 Last        |                |
|------------|----------------------------|----------------|---------|----------------------|----------------------------|----------------|
|            | Home College               | Term           | Subject | Catalog              | Course Description         | ePermit Status |
| $\bigcirc$ | Kingsborough CC            | 2015 Fall Term | ACC     | 1100                 | Fundamentals of Accounting | Initiated      |

RETURN

CONTINUE